## 代金回収Web伝送サービスにログインし、以下の作業を行ってください。

## 代表電子メールアドレスの確認・修正方法

| 手順1 トップメニューより【各種管理機能】をクリックしてください。                               |             |
|-----------------------------------------------------------------|-------------|
| 手順2  各種管理機能の【 代表電子メールアドレス変更 】 をクリックして。                          | ください。       |
| 各種管理機能                                                          |             |
|                                                                 |             |
| 代表電子メールアドレス変更利用履歴照会利用者権限変更                                      |             |
|                                                                 |             |
|                                                                 |             |
|                                                                 |             |
|                                                                 |             |
|                                                                 |             |
| © 2020 Daigin Computer Service                                  | e Co., Ltd. |
|                                                                 |             |
| 手順3)代表電子メールアドレスを変更する場合は【 <b>編集 】</b> をクリックし <sup>-</sup>        | てください。      |
| 🐼 DCS/代金回収Web伝送サービス 《トップ ◆各種管理機能 🛛 🛎 営業課ユーザー2・ 🕞 ロ              | グアウト        |
| トップ » 各種管理機能 » 代表電子メールアドレス変更                                    |             |
| ────────────────────────────────────                            |             |
| 現在の代表電子メールアドレスは下記の通りです。<br>代表電子メールアドレスは「パスワードの初期化」を行う際に必要となります。 |             |
| 代表電子メールアドレス test@co.jp 編集                                       |             |
|                                                                 |             |
|                                                                 |             |
|                                                                 |             |
|                                                                 |             |
|                                                                 |             |
| © 2020 Daigin Computer Service                                  | e Co., Ltd. |

## 手順4 メールアドレス欄に変更後のアドレスを入力し【変更】をクリックしてください。 ※送信テストボタンを押すと入力しているアドレスへテストメールが送信されます。

| DCS/代金回収W     トップ > 各種管理機能 > 代表電子      | /eh伝送サービス<br>代表電子メールアドレス | <u>☆ トップ</u><br>変更 | ▲各種管理機能 |       | ≜ 浜辺 健太 → | ゆ ログアウト |  |
|----------------------------------------|--------------------------|--------------------|---------|-------|-----------|---------|--|
| 〇〇 代表電子メールアト                           | メールアドレス                  | test2@co.jp        |         | ×     |           |         |  |
| 現在の代表電子メールアドレスは下記<br>代表電子メールアドレスは「パスワー | 送信テスト                    | なります。              | 変更      | キャンセル |           |         |  |
| 代表電子メールアドレス                            |                          | 辐集                 |         |       |           |         |  |
| ➡ 戻る                                   |                          |                    |         |       |           |         |  |

## 追加メールアドレスの確認・修正方法

トップメニューより【代金回収サービス】をクリックしてください。 手順1 代金回収サービスの【 メール通知設定変更 】 をクリックしてください。 手順2 代金回収サービス 請求データ作成 請求データ受入 請求データ承認 引落結果受信/印刷 ЫÈ 委託者権限設定 関連帳票 メール通知設定変更 スケジュール・処理状況 処理状況 契約振替日 引落日 区分 委託者 請求期限 承認 😮 受付 🕄 完了 🕄 2021年2月12日 (12日分) 12日(金) かが 99901 テストxxxxxxx 2月12日(金) 00:00

手順3 メール通知設定変更画面が表示されます。

メールアドレスを追加登録する場合は追加アドレス欄にメールアドレスを入力し保存してください。

| < 🛞 🕲 https://web-trans.daigincs.co.jp/Ci کې 🚽   | ■ DAIGIN COM C 3 メール通知設定変更 - DCS/ ×                           | -                                        | o × |
|--------------------------------------------------|---------------------------------------------------------------|------------------------------------------|-----|
| DCS/代金回                                          | I収Web伝送サービス ペトップ 个代金                                          | 回収サービス 🔹 営業課ユーザー1 🔹 🕩 ログアウト              |     |
| トップ » 代金回収サービス                                   | ≫ メール通知設定変更                                                   |                                          |     |
| 民 メール通知設                                         | 定変更                                                           |                                          |     |
| 設定を有効にすると、代表電<br>通知メールがご不要な場合は、<br>通知先の追加アドレスは最大 | 子メールアドレスと、入力した追加アドレス宛に、請求期限および<br>設定を無効にしてください。<br>3 つ登録できます。 | 振替結果の通知メールを送信します。                        |     |
| 代表電子メール                                          | אטא                                                           | _                                        |     |
| 追加ア                                              | ۴۷ス۱                                                          | 送信テスト                                    |     |
| 追加ア                                              | ۶ux2                                                          | 送信テスト                                    |     |
| 追加ア                                              | ۴۷ス3                                                          | 送信テスト                                    |     |
| 請求期限                                             | 日の通知 有効                                                       | -                                        |     |
| 振替結                                              | その通知 有効                                                       |                                          |     |
| ● 戻る                                             |                                                               | 保存                                       |     |
|                                                  |                                                               | © 2020 Daigin Computer Service Co., Ltd. |     |